## 9.2 Rolling Over Travel Authorizations

**Purpose:** Use this document as a reference for how to Rollover Travel Authorization encumbrances into the next period, if they have not been applied to an Expense Report, in ctcLink.

Audience: Finance and Business Office staff

- You must have at least one of these local college managed security roles:
- ZZ Expenses Processing

If you need assistance with the above security roles, please contact your local college supervisor or IT Admin to request role access.

Roll To New Period can only be performed if the period you want to Roll the encumbrance to, is open and have an existing budget available in the New Year.

## **Rolling Over a Travel Authorization**

## Navigation: NavBar > Navigator > Travel and Expenses > Manage Accounting > Rollover Travel Authorization

- 1. The **Rollover Travel Authorization** run control search page displays.
- 2. Search for an existing Run Control ID OR select Add a New Value tab to add a new value.

| Rollover Travel Authorization |                 |  |  |  |  |  |  |
|-------------------------------|-----------------|--|--|--|--|--|--|
| Eind an Existing Value        | Add a New Value |  |  |  |  |  |  |
| Run Control ID Rollover_TA    |                 |  |  |  |  |  |  |
| Add                           |                 |  |  |  |  |  |  |
| Find an Existing Value   Add  | a New Value     |  |  |  |  |  |  |

- 3. The Rollover Travel Authorization page displays.
- 4. Select the **Process Parameter** method at the top left of the page.
  - **STEP 1 Reverse Current Period** Select to reverse out encumbrances from the prior period. (can be done at any time of the year).

**STEP 2 - Roll to New Period -** Select to re-encumber funds in the new Fiscal year. **This option will only display search results after STEP 1 has ran.** If this option is selected, PeopleSoft Expenses displays the '*Change Accounting Date To*' and '*Change Budget Date To*' fields you will enter the new Fiscal year date in these fields.

| Travel and Expenses     | Rollover Travel Authorization                       |              |                |                 |  |  |  |  |
|-------------------------|-----------------------------------------------------|--------------|----------------|-----------------|--|--|--|--|
|                         |                                                     |              |                | New Window      |  |  |  |  |
| Run                     | Control ID Rollover_TA                              |              | Report Manager | Process Monitor |  |  |  |  |
| Process Parameters      |                                                     |              |                |                 |  |  |  |  |
| Business Unit Selection |                                                     | 14           | 4 1 of 1 v     |                 |  |  |  |  |
| Request Number 1        | *Descri                                             | Rollover     | +              | -               |  |  |  |  |
| *Business Unit          | Q                                                   |              | Search         |                 |  |  |  |  |
| Select Option All       | clude Previously Processed Transaction From Departr | s<br>nent To |                |                 |  |  |  |  |
|                         | Date F                                              | rom To       |                |                 |  |  |  |  |
|                         |                                                     |              |                |                 |  |  |  |  |

- 5. Enter a Description in the **Description** field.
- 6. Select your **Business Unit**.
- 7. Enter additional Search Criteria if desired (not required).
- 8. Select **Search**.

| ✓ Travel and Expenses                     | Rollover Travel Authoriz | ation                | Â                 |
|-------------------------------------------|--------------------------|----------------------|-------------------|
|                                           |                          |                      | New Window   Help |
| Run Control ID Rollover_TA                | Report Mar               | ager Process Monitor | Run               |
| Process Parameters                        |                          |                      |                   |
| Reverse Current Period                    |                          |                      |                   |
| ○ Roll to New Period                      |                          |                      |                   |
|                                           |                          |                      |                   |
| Business Unit Selection                   | 14                       | I of 1 ∨ ▶ ▶         |                   |
| Request Number 1                          | *Description Rollover TA | +-                   |                   |
| *Business Unit WA000 Q VA STATE BOARD COM | M COLLEGES               | Search               |                   |
| Include Previously Processed Tra          | nsactions                |                      |                   |
| *Select Option Some ~ From                | Department Q To          | Q                    |                   |
|                                           | Date From To             | Ē                    |                   |
|                                           |                          |                      |                   |

9. Eligible Travel Authorizations will display in the **Travel Authorization List**.

10. Select the Travel Authorizations you want to Rollover.

| Req         | uest Number 1     |                         | *Description F                   | Rollover TA    |            | + -    |            |            |
|-------------|-------------------|-------------------------|----------------------------------|----------------|------------|--------|------------|------------|
| *Bi         | usiness Unit WA   | A000 Q WA STATE B       | OARD COMM COLLEGES               |                | Search     |        |            |            |
| **          | alaat Ootian      | Include Previously Proc | Cessed Transactions              | 0              |            |        |            |            |
| -5          | elect Option So   | ome V                   | From Department                  | 4              |            |        |            |            |
|             |                   |                         | Date From                        | T.             | D          |        |            |            |
| avel Author | ization List      |                         |                                  |                |            |        |            |            |
| 町 Q         |                   |                         |                                  |                |            | (4     | 1-10 of 15 | View A     |
| Transactio  | n <u>D</u> etails | IÞ                      |                                  |                |            |        |            |            |
| Select      | Name              | Empl ID                 | Travel Auth Description          | Travel Auth ID | Department | Status | Date From⊽ | Date To    |
| D           |                   |                         | SHEEO Conference in DO           | 0000007242     |            | Active | 11/08/2021 | 11/10/2021 |
|             |                   |                         | ATEA Workforce Online<br>Conf    | 000006748      |            | Active | 04/27/2021 | 04/29/2021 |
| 0           |                   |                         | ATEA Workforce<br>Conference     | 000006747      |            | Active | 04/27/2021 | 04/29/2021 |
|             |                   |                         | NW Regional Equity<br>Conference | 000006708      |            | Active | 02/24/2021 | 02/26/2021 |
|             |                   |                         | Online 3-day Conference<br>POD   | 000006673      | 98389      | Active | 11/10/2020 | 11/13/2020 |
|             |                   |                         | Co-presenter 2020 NCW            | 000006636      |            | Active | 10/07/2020 | 10/08/2020 |
|             |                   |                         | 2020 NCWE virtual<br>conference  | 000006637      |            | Active | 10/07/2020 | 10/08/2020 |
|             |                   |                         |                                  |                |            |        |            |            |

## 11. Select Run.

| Finalize Worksheet      | Rol                          | lover Travel Author | ization             | Â                 |
|-------------------------|------------------------------|---------------------|---------------------|-------------------|
|                         |                              |                     |                     | New Window   Help |
| Run Control ID          | Rollover_TA                  | Report M            | anager Process Moni | Run               |
| Process Parameters      |                              |                     |                     |                   |
| Reverse Current Period  |                              |                     |                     |                   |
| ○ Roll to New Period    |                              |                     |                     |                   |
|                         |                              |                     |                     |                   |
| Business Unit Selection |                              | 14                  | 1 of 1 🗸 🕨          | ÞI                |
| Request Number 1        | *Description                 | Rollover TA         | +                   |                   |
| *Business Unit WA000 Q  | WA STATE BOARD COMM COLLEGES |                     | Search              |                   |
| *Select Option Some     | From Department              | Q, To               | ٩                   |                   |
|                         | Date From                    | То                  |                     |                   |
|                         |                              |                     |                     |                   |

- 12. The **Process Scheduler Request page** displays. Use this page to enter or update parameters, such as server name and process output format.
- 13. Select **OK**.

| Process Scheduler Request |                      |         |              |          |                |         |      |           |          |              |    |
|---------------------------|----------------------|---------|--------------|----------|----------------|---------|------|-----------|----------|--------------|----|
|                           | User ID CTC_         | JSMITH  |              |          | Run Control ID | Rollove | r_TA |           |          |              | He |
|                           | Server Name          |         | ~            | Run Date | 04/15/2022     |         |      |           |          |              |    |
|                           | Recurrence           |         | ~            | Run Time | 10:04:08AM     |         | Re   | set to Cu | rrent Da | ate/Time     |    |
|                           | Time Zone            | Q       |              |          |                |         |      |           |          |              |    |
| Process                   | List                 |         |              |          |                |         |      |           |          |              |    |
| Select                    | Description          |         | Process Name | Proces   | ss Type        | *Туре   |      | *Format   |          | Distribution |    |
|                           | Cancel, Reverse & Ro | ollover | EX_BCHK_AUTH | Applica  | ation Engine   | Web     | ~    | TXT       | ~        | Distribution |    |
| 01/                       | Canaal               |         |              |          |                |         |      |           |          |              |    |
| UK                        | Cancer               |         |              |          |                |         |      |           |          |              |    |
|                           |                      |         |              |          |                |         |      |           |          |              |    |
|                           |                      |         |              |          |                |         |      |           |          |              |    |

- 14. The **Process Scheduler Request** page disappears.
- 15. Notice the **Process Instance** number appears. This number helps you identify the process you have run when you check the status. Select the **Process Monitor** link, then refer to the <u>Process Monitor QRG</u> for instructions.

| Finalize Worksheet                            | Rol                          | lover Travel Authorizatio | n               | Â                             |
|-----------------------------------------------|------------------------------|---------------------------|-----------------|-------------------------------|
| Run Control ID                                | Rollover_TA                  | Report Manager            | Process Monitor | New Window   Help   Run 16277 |
| Process Parameters                            |                              |                           |                 |                               |
| Reverse Current Period     Roll to New Period |                              |                           |                 |                               |
| Business Unit Selection                       |                              | 14 4                      | 1 of 1 🗸 🕨 🕨    |                               |
| Request Number 1                              | *Description                 | Rollover TA               | + -             |                               |
| *Business Unit WA000 Q                        | WA STATE BOARD COMM COLLEGES |                           | Search          |                               |
| *Select Option Some                           | ✓ From Department            | Q To                      | Q               |                               |
|                                               | Date From                    | То                        | <b></b>         |                               |
|                                               |                              |                           |                 |                               |

- 16. After **STEP 1 Reverse Current Period** has completed successfully, go back to **Step 4** and select **Roll to New Period** and follow again through **Step 15**.
- 17. Process complete.